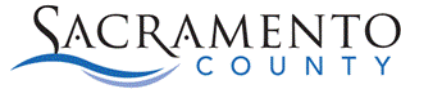

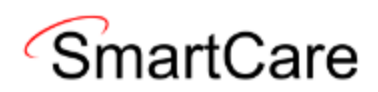

## **Enabling Surescripts Medication History**

This Tip Sheet will walk users through Enabling Surescripts medication history. This Tip Sheet may change as our trainings and systems are updated. Please visit our website <a href="https://dhs.saccounty.gov/BHS/BHS-EHR/Pages/Avatar.aspx">https://dhs.saccounty.gov/BHS/BHS-EHR/Pages/Avatar.aspx</a> for the most updated version. If any additional help is needed you can contact us at 916-876-5806 or at <a href="https://bhs-ehrsupport@saccounty.gov">bhs-ehrsupport@saccounty.gov</a>.

## **Important Information:**

Surescripts supports sending medication history information on patients back to SmartCare, including medications prescribed through Surescripts from a source outside of SmartCare. To enable this functionality the following conditions must be met:

- 1. The Client must have a signed **Medication History Request Consents** document on file. This consent:
  - a. Must be signed by the Clinician.
  - b. Must be signed (or have a documented verbal consent) by the Client.
  - c. Must have a start date.
  - d. Must have an end date.
- 2. The Client must have a Service scheduled:
  - a. With a practitioner who has an SPI on file in Smartcare (RX enabled).
  - b. With a date of service **AFTER** the start date of the consent above.
  - c. With a date of service within the next 3 days.
- 3. If the above conditions are met, the RX history will be pulled in.
  - a. For future scheduled appointments, a nightly job will pull in the history automatically.
  - b. For same day services, the pull can be triggered by the prescriber (see below)

## Completing the Medication History Requests Consents (Client) screen

4. With your client selected, open the **Medication History Request Consents (Client)** screen.

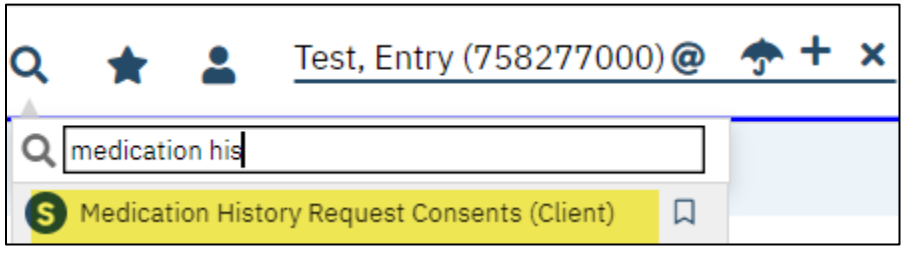

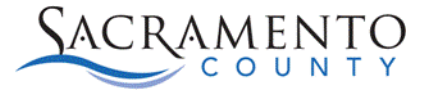

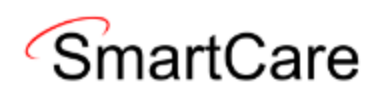

- 5. Open a new form by clicking the New button in the top right corner.
- 6. Select the appropriate program from the drop down and click **OK**

| CDAG | CDAG Program Enrollment            |  |  |  |  |  |
|------|------------------------------------|--|--|--|--|--|
|      |                                    |  |  |  |  |  |
|      |                                    |  |  |  |  |  |
|      | Select Program Enrollment          |  |  |  |  |  |
|      | xxxxSacCo-APSS-Broadway-07/01/2023 |  |  |  |  |  |
|      | OK Cancel                          |  |  |  |  |  |

- 7. Once the form is open you must enter a Start Date and an End Date.
  - a. The Start Date must be **<u>before</u>** the date of service you want to pull.
  - b. The End Date should be 1 year after the consent was completed.
- 8. Click the sign button. This will generate the Clinician signed document.

| Medication History R                                                                                                    | equest C                                                           | Consents                                                                                                    |                                                                                                    |                                                                                                    |                                                                      |            | C<br>E | i 🖄 🕒 Goto 🚨 🧞 🛅 🖶 🗅 |
|----------------------------------------------------------------------------------------------------|--------------------------------------------------------------------|----------------------------------------------------------------------------------------------------|----------------------------------------------------------------------------------------------------|----------------------------------------------------------------------------------------------------|----------------------------------------------------------------------|------------|--------|----------------------|
| Effective 02/07/2024                                                                                                    |                                                                    | Status New                                                                                                    |                                                                                                    | Author Sawyer, John                                                                                                    | ~                                                                    | 01/24/2024 | • • •  | Sign                 |
| Consent                                                                                                    |                                                                    |                                                                                                    |                                                                                                    |                                                                                                    |                                                                      |            |        | · · · · ·            |
| Patient medication history is a<br>pharmacies and health insure                                                                    | list of prescri<br>rs, contribute                                  | iption medicines that our p<br>to the collection of this his                                                                 | actice providers, or other pro<br>ory.                                                                                       | oviders, have prescribed for you. A                                                                                               | ariety of sources, inc                                               | luding     |        |                      |
| Medication history is very imp<br>interactions. It is important th<br>pharmacies do not make drug<br>over-the-counter drugs, suppl | ortant in help<br>at you and yo<br>history inforn<br>ements, or he | ing healthcare providers tre<br>ur provider discuss all your<br>nation available, and your d<br>erbal remedies that patient: | It your symptoms and/or illn<br>nedications to insure that yo<br>ug history might not include<br>take on their own may not b | ness properly and in avoiding poten<br>our recorded medication history is 2<br>e drugs purchased without using yo<br>be included. | ially dangerous drug<br>00% accurate. Some<br>Ir health insurance. A | lso        |        |                      |
| Signing this document gives us<br>Start Date 02/01/2024                                                                            | s permission t                                                     | to obtain your medication h                                                                                                  | tory from your pharmacy, he                                                                                                  | ealth plans, and other healthcare p                                                                                               | roviders.                                                            |            |        |                      |

9. Click the + button above the Clinician signed pdf.

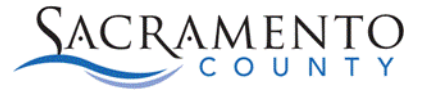

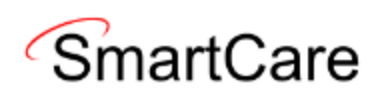

| Medication History Request Co  | nsents       | ľ:       | 🖻 😫 G      | юто 💄 🧞 | i 🗇 | <del>8</del> 0 | Save  |
|--------------------------------|--------------|----------|------------|---------|-----|----------------|-------|
| Effective 02/0 # Status Signed | Author Sawye | r, John  | 01/24/2024 | 00      |     | Sign           | 2 🛃 + |
| Document                       |              |          |            |         |     |                |       |
| PdfBytesHandler.axd            |              |          |            | 1 / 1   | -   | - 1009         | % +   |
|                                | 758277000    |          |            |         |     |                |       |
|                                | Client Name: | Test, Er | ntry       |         |     |                |       |

## 10. Click on the circular button next to the client' name and click "Co-Sign"

| Signer        |                  |   |
|---------------|------------------|---|
| Add Signer(s) | ✓ OX Test, Entry | • |
| Co-Sign       | Decline          | - |

- 11. A signature window will open for the client. Click on the circular button next to the appropriate option based on how you are obtaining the client's signature
  - a. All the choices are acceptable to trigger the exchange.
- 12. Click Sign to enter the client's signature.

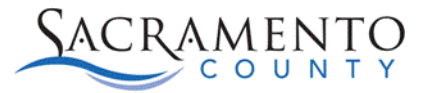

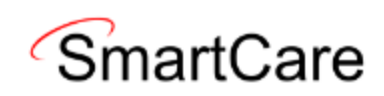

| SignaturePage           |                            |                          |               |                              |
|-------------------------|----------------------------|--------------------------|---------------|------------------------------|
|                         |                            |                          |               |                              |
|                         | Test, Entry is signing the | e Medication History Red | quest Consent | s                            |
|                         |                            |                          |               |                              |
|                         |                            |                          |               |                              |
|                         |                            |                          |               |                              |
|                         |                            |                          |               |                              |
|                         |                            |                          |               |                              |
|                         |                            |                          |               |                              |
| Test, E                 | intry                      | 02/07/2024               | 2:25 PM       |                              |
| Password 💿 Signature Pa | d 🔿 Mouse/Touchpad         | Client Signed Pape       | er Document   | O Verbally Agreed Over Phone |
|                         |                            |                          |               |                              |
| Sign Clear              | Cancel                     |                          |               |                              |

13. Once the signed consent is on file, and an appointment or service exist <u>AFTER</u> the start date of the consent (see Step 7) open the **Medication Management (RX)** screen.

| Patie                                                                                                    | nt Summary                                                                           |                     |                       | Patient Search             | Consent History Medication Hist |  |  |  |  |
|----------------------------------------------------------------------------------------------------|--------------------------------------------------------------------------------------|---------------------|-----------------------|----------------------------|---------------------------------|--|--|--|--|
|                                                                                                    |                                                                                      |                     |                       |                            |                                 |  |  |  |  |
| Prefe                                                                                                    | Preferred Pharmacy<br>Patient Overview Reconciliation Eligibility Medication History |                     |                       |                            |                                 |  |  |  |  |
| Medica                                                                                                    | tion Dispensed:                                                                      |                     |                       |                            | <b>A</b>                        |  |  |  |  |
| No.                                                                                                    | Drug Description                                                                     | Product Code        | Quantity              | Date                       | Substitutions                   |  |  |  |  |
| 1                                                                                                    | ATOMOXETINE 40MG CAP                                                                 | 31722071730ND NDC11 | Quantity Received: 30 | Last Fill Date: 2024-01-10 | Allowed                         |  |  |  |  |
| 2                                                                                                    | VENLAFAXINE ER 37.5MG CAP                                                            | 31722000290ND NDC11 | Quantity Received: 30 | Last Fill Date: 2024-01-10 | Allowed                         |  |  |  |  |
| 3                                                                                                    | DOXYCYCLINE HYCLATE 100MG TAB                                                        | 42806031250ND NDC11 | Quantity Received: 14 | Last Fill Date: 2023-12-26 | Allowed                         |  |  |  |  |
| 4                                                                                                    | DOCUSATE SOD100MG CAP                                                                | 00904728060ND NDC11 | Quantity Received: 30 | Last Fill Date: 2023-11-04 | Allowed                         |  |  |  |  |
| 5                                                                                                    | POLYETH GLYC3350 NF PACK POW                                                         | 62559015710ND NDC11 | Quantity Received: 14 | Last Fill Date: 2023-11-04 | Allowed                         |  |  |  |  |
| Print List Change Order Complete Order Patient Consent General Medication Consent V Run Report Real-Time Med History |                                                                                      |                     |                       |                            |                                 |  |  |  |  |

- 14. If the Overnight Job has run, you can click on the Medication History tab and scroll through the responses from Surescripts
- 15. If the Overnight Job has not run yet, click the "Real Time Med History" button to trigger an exchange